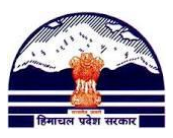

# **Manav Sampada Tutorials**

# **Tutorial 1: Generating a New Employee Code**

**Step: 1**)

Go to <u>http://admis.hp.nic.in/genpmis/</u> or just type Manav Sampada in Google and click on first web link i.e. <u>Manav Sampada-Login</u> Page-hp.nic as shown in Fig(i).

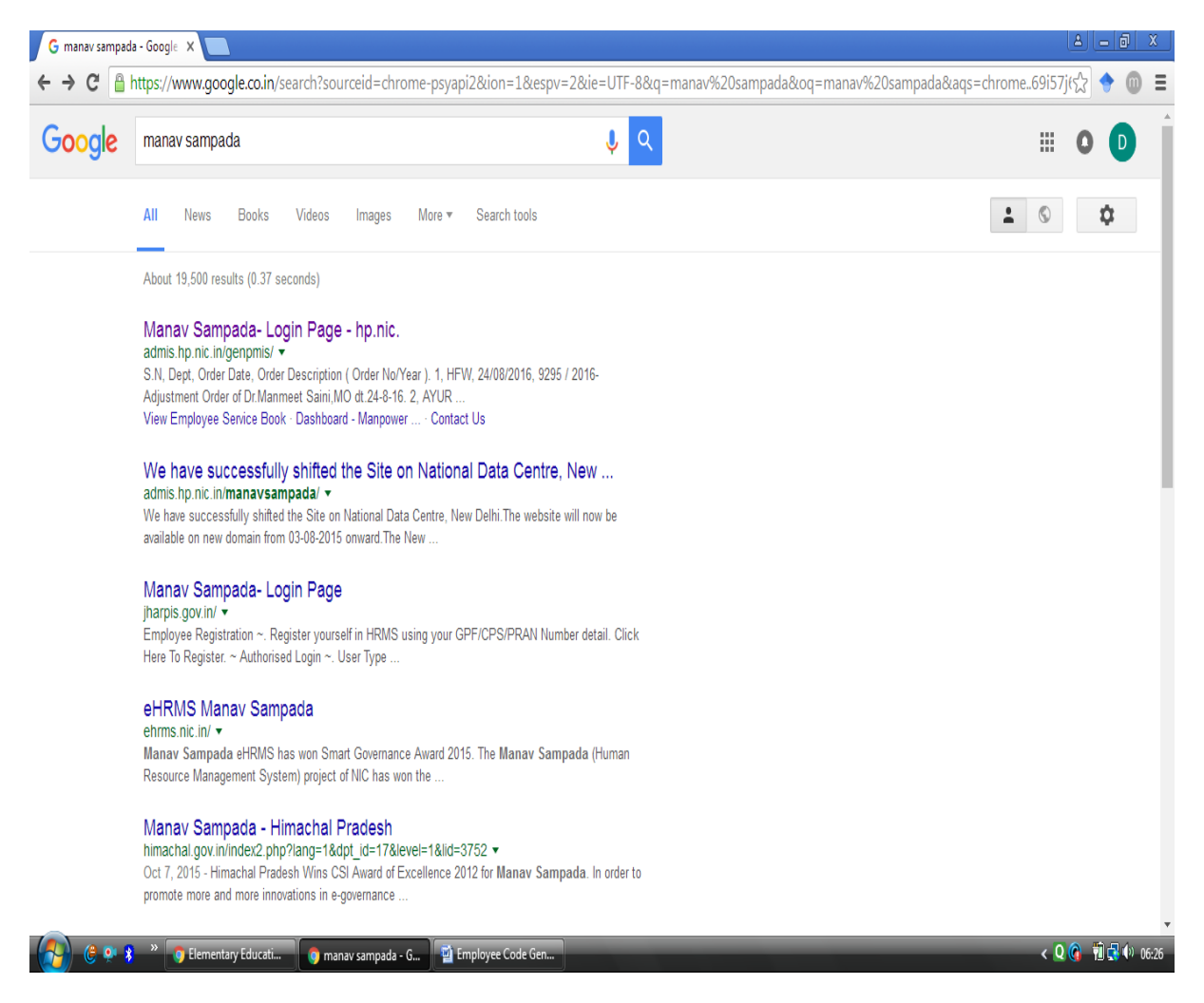

Fig (i): Google Result after typing Manav Sampada

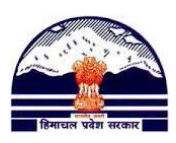

# **Step: 2**)

Manav Sampada Web-Portal is as shown in Fig (ii).

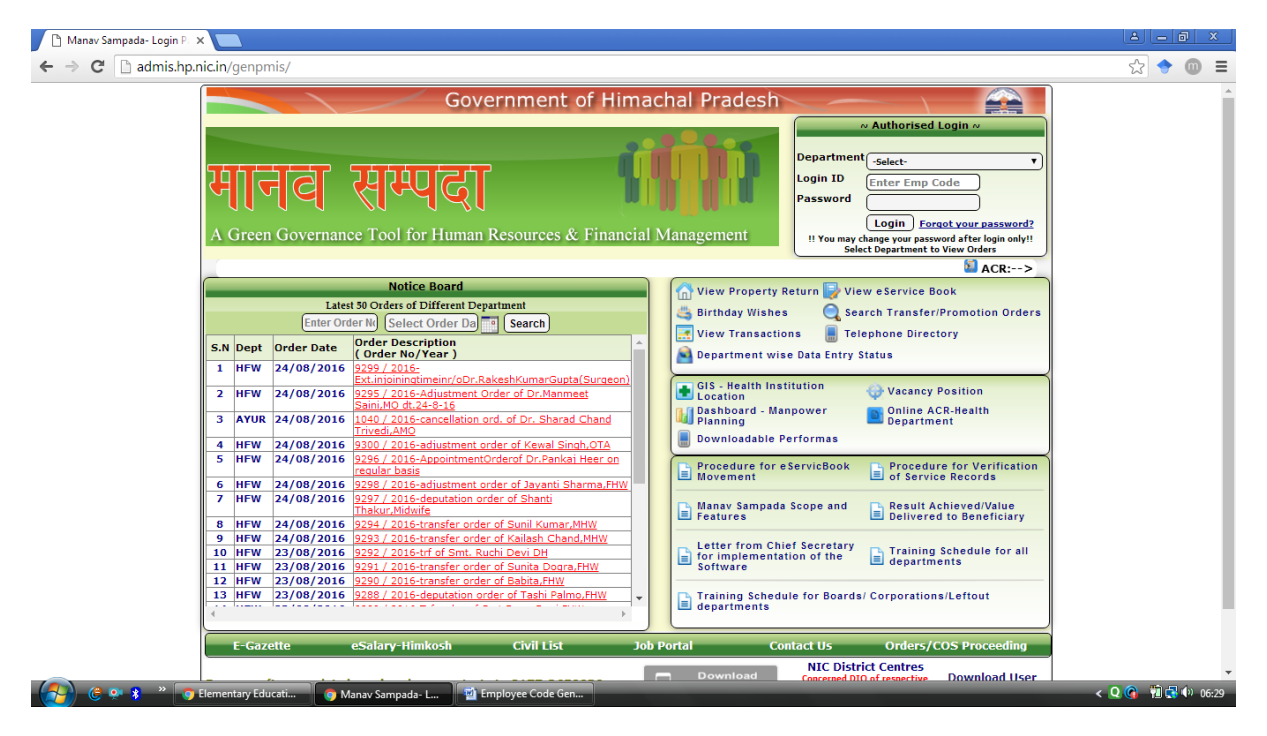

Fig (ii): Himachal Pradesh Manav Sampada Web-Portal

# **Step: 3**)

In the top right corner, there is an Authorised Login Window Fig (iii).

| Government of Himac                                                                                           | hal Pradesh 🛛 🛁                                                                                                    |
|----------------------------------------------------------------------------------------------------|----------------------------------------------------------------------------------------------------|
| भानव सम्पदा                                                                                                   | Anagement Anagement Anagem |
|                                                                                                    | ACR:> Reporting and Review                                                                                                    |
| Notice Board           ELEMENTARY EDUCATION           Enter Order N)         Select Order Da           Search | View Property Return 🔛 View eService Book                                                                                                    |
| S.N Dept Order Date Order Description<br>(Order No/Year)                                                      | Department wise Data Entry Status                                                                                                    |

Fig (iii): Authorised Login Window

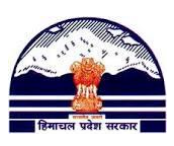

- I. Select your Department e.g. for BEEO Department will be Elementary Education.
- II. After this, for Login ID enter PMIS Code (BEEO Code) and Password.
- III. After pressing log-in, dashboard as shown in Fig (iv), will be displayed in your web-browser.

| <ul> <li>Manav Sampada-Informat ×</li> <li>← → C</li> <li>☐ admis.hp.nic.it</li> </ul>           | A Green Governance Tool for Human Resour<br>Department of ELEMENTARY EDUCATION                                                                                                    | f Himachal Pradesh<br>Logout<br>rce & Financial Management<br>Dashboard<br>Posted At: Mashobra Dy Dir                                             | -   -   a - x<br>? ☆ ◆ ◎ =                                                                               |
|--------------------------------------------------------------------------------------------------|----------------------------------------------------------------------------------------------------|----------------------------------------------------------------------------------------------------|----------------------------------------------------------------------------------------------------|
| R<br>E<br>T<br>T<br>R<br>T<br>T<br>R<br>T<br>T<br>R<br>T<br>T<br>R<br>T<br>T<br>T<br>T<br>T<br>T | Initiazion & EServiceBook Master & EServiceBook Transaction & Reports Queres &<br>Main Menu<br>Employee Dashboard<br>Employee Dashboard<br>Employee Personal Information<br>Name : PYARE LAL<br>Date of Birth : 13 Oct 1990<br>Date of Retirement : 31 Oct 2018<br>eSalary Code :<br>Gender : Male<br>Employee Type : Regular<br>Designation : BEFO<br>Parent Department : ELEMENTARY EDUCATION<br>Current Department : ELEMENTARY EDUCATION<br>Establishment Department : ELEMENTARY EDUCATION<br>Establishment Department : ELEMENTARY EDUCATION<br>Establishment Department : ELEMENTARY EDUCATION<br>Establishment Department : ELEMENTARY EDUCATION<br>Establishment Department : ELEMENTARY EDUCATION<br>Establishment Department : ELEMENTARY EDUCATION<br>Establishment Department : ELEMENTARY EDUCATION<br>Establishment Department : ELEMENTARY EDUCATION<br>Establishment Department : ELEMENTARY EDUCATION<br>Establishment Dashboard | Innsfer Promotion V Wy Profile V Kodal Office V<br>My Profile<br>My Profile<br>My Profile<br>APR<br>APR<br>APR<br>APR<br>APR<br>APR<br>APR<br>APR | GJOX<br>8<br>6<br>7<br>7<br>8<br>8<br>8<br>8<br>8<br>8<br>8<br>8<br>8<br>8<br>8<br>8<br>8<br>8<br>8<br>8 |

Fig (iv): Employee Dashboard

#### **Step: 4**)

Now to generate a new Employee Code, go to (in top left corner of menu bar, Fig (v)):

Initialization  $\rightarrow$  Office Administrator  $\rightarrow$  Employee Registration (User Management).

Department of Elementary Education Himachal Pradesh, Shimla-171001

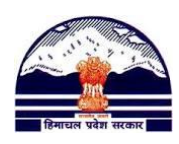

| 🗅 Manav Sampada-Informat 🗙 🚺                        |                                                                                                    |                                                                                                    |                           |                                                                                                    | <u> </u>                                                                                                    |
|-----------------------------------------------------|----------------------------------------------------------------------------------------------------|----------------------------------------------------------------------------------------------------|---------------------------|----------------------------------------------------------------------------------------------------|----------------------------------------------------------------------------------------------------|
| ← → C 🗋 admis.hp.nic.in,                            | /genpmis/Aspx/Alog.aspx                                                                                                    |                                                                                                    |                           |                                                                                                    | F ☆ 🔶 🔘 😑                                                                                                    |
|                                                     |                                                                                                    | व सम्पदा<br>an Governance Too                                                                                                    | Government o              | of Himachal Pradesh<br>Loguit<br>urce & Financial Management                                                                                                    | A                                                                                                    |
|                                                     | Logged As: 12603- PYARE LAL BEI                                                                                                    | EDUCATION                                                                                                    |                           | Posted At: Mashobra Dy Dir                                                                                                    |                                                                                                    |
|                                                     | Initialization      EServiceBook Master                                                                                                    | er 🕨 EServiceBook Transac                                                                                                    | tion      Reports/Queries | Transfer/Promotion  My Profile  Nodal Officer                                                                                                    |                                                                                                    |
|                                                     | Headoffice Administrator +                                                                                                    |                                                                                                    | Main Menu                 |                                                                                                    |                                                                                                    |
|                                                     | Office Administrator                                                                                                    | nployee Registration (User Ma                                                                                                    | anagement) ashboard       |                                                                                                    |                                                                                                    |
|                                                     | Change Password                                                                                                    | ssign Role(Permission)                                                                                                    |                           |                                                                                                    |                                                                                                    |
| К<br>Е<br>Т<br>Т<br>К<br>1<br>И<br>В<br>С<br>С<br>У | Name : PYARE LAL<br>Date of Birth : 19 Oct 1960<br>Date of Birth : 19 Oct 1960<br>Date of Retirement : 31 Oct 20<br>eSalary Code :<br>Gender : Male<br>Employee Type : Regular<br>Designation : BEE0<br>Parent Department : ELEMENT<br>Current Office : Mashokra Dy Dir<br>Current Office : Mashokra Dy Dir<br>Current Office : Mashokra Dy Dir<br>Current Department : ELEMENT<br>Establishment Office : Hashokra Dy Dir<br>Establishment Department : | IS<br>ARY EDUCATION<br>TARY EDUCATION<br>TARY EDUCATION | mployee Photo             | My Profile<br>My Profile<br>Marchard<br>Marchard<br>My Profile<br>Marchard<br>Marchard<br>My Profile<br>Marchard<br>My Profile<br>Marchard<br>My Profile<br>Marchard<br>My Profile<br>Marchard<br>My Profile<br>Marchard<br>My Profile<br>Marchard<br>My Profile<br>Marchard<br>My Profile<br>Marchard<br>My Profile<br>My Profile<br>My Pro | T<br>R<br>R<br>N<br>S<br>C<br>T<br>T<br>T<br>T<br>S<br>N<br>S<br>S<br>N<br>S<br>S<br>S<br>N<br>S<br>S<br>S<br>S<br>S<br>S<br>S |
| E                                                   |                                                                                                    | Est                                                                                                    | ablishment Dashboard      |                                                                                                    | s                                                                                                    |
| E                                                   | Query & R                                                                                                    | eport                                                                                                    | New Tr                    | ansaction (Only for verified records)                                                                                                    | -                                                                                                    |
| javascript:doPostBack('ctl00\$Menu1','1\'           | \619\\15')                                                                                                    |                                                                                                    | Transfer                  |                                                                                                    | -                                                                                                    |
| - 🦽 🤄 😌 🐐 👋 🌍 Elemer                                | ntary Educati 🌀 Manav Sampada-I                                                                                                    | Inf 🔁 Employee Code Ger                                                                                                    | 1                         |                                                                                                    | < Q 🗿 🛍 式 🕪 06:42                                                                                                    |

**Fig (v): Generation of New Employee Code** 

## **Step: 5**)

After clicking on Employee Registration (User Management), following (Fig (vi)) window will be displayed. In this window, click on Employee Generation Code.

| C Manay Sampada- User Mill 🗙 💶                                                                                                    |                   |
|----------------------------------------------------------------------------------------------------|-------------------|
| ← → C <sup>*</sup> D admis.hp.nicin/genpmis/Aspx/EmpGenerate.aspx                                                                                                    | ☆ 💿 ≡             |
| A Green Governance Tool for Human Resource & Financial Management                                                                                                    |                   |
| Department of ELEMENTARY EDUCATION Dashboard                                                                                                    |                   |
| Cogged AS: 12005 PTARE DAL, DEED<br>Iminiatzation + EserviceBook Master + EServiceBook Transaction + Reports/Queries + Transfer/Promotion + My Profile + Nodal Officer +           |                   |
| User Management                                                                                                    |                   |
| Employee Generation Code     Edit Employee Detail                                                                                                    |                   |
| (Click above to select your option )                                                                                                    |                   |
|                                                                                                    |                   |
|                                                                                                    |                   |
|                                                                                                    |                   |
|                                                                                                    |                   |
|                                                                                                    |                   |
|                                                                                                    |                   |
|                                                                                                    |                   |
|                                                                                                    |                   |
|                                                                                                    |                   |
|                                                                                                    |                   |
|                                                                                                    |                   |
|                                                                                                    |                   |
|                                                                                                    |                   |
|                                                                                                    |                   |
| Direclaimer: Content on this website is published and managed by Department of Personnel, Government of Himachal Pradesh . Site is designed by NIC State Centre, Himachal Pradesh. |                   |
|                                                                                                    |                   |
| 🚱 🔅 🗭 🖇 🎽 🌀 Elementary Educati 🌀 Manav Sampada- U 🌁 Employee Code Gen                                                                                                    | < 🝳 🌀 📆 式 💷 06:45 |

Fig (vi): New Employee Code Generation

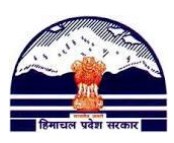

**Step: 6**)

Now fill all the details in the form, Fig (vii). Remember, fields marked as # are mandatory.

| 🕒 Manav Sampada- User Ma 🗙 🔽 |                                                                                                    |     | 0 X     |        |
|------------------------------|----------------------------------------------------------------------------------------------------|-----|---------|--------|
| ← → C 🗋 admis.hp.nic.in/g    | jenpmis/Aspx/EmpGenerate.aspx                                                                                                    | ☆ 📢 |         | Ξ      |
| D                            | Department of ELEMENTARY EDUCATION Dashboard                                                                                          |     |         |        |
| Lo                           | ogged As: 12603- PYARE LAL, BEEO Posted At: Mashobra Dy Dir                                                                           |     |         |        |
|                              | Initialization 🕨 EServiceBook Master 🕨 EServiceBook Transaction 🕨 Reports/Queries 🕨 Transfer/Promotion 🕨 My Profile 🕨 Nodal Officer 🕨 |     |         |        |
|                              | User Management                                                                                                    |     |         |        |
|                              | Imployee Generation Code     Cat Employee Detail      Kick shows to safet your rolpo 1                                                |     |         |        |
|                              |                                                                                                    |     |         |        |
| (                            | Generate Employee Code                                                                                                    |     |         |        |
| 5                            | SECTION - 1 - Employee Basic Details                                                                                                  |     |         |        |
| 5                            | First Name Middle Name Last Name                                                                                                    |     |         |        |
| F                            | molovee Name #                                                                                                    |     |         |        |
|                              |                                                                                                    |     |         |        |
| E                            | Employee Name in Hind                                                                                                    |     |         |        |
| _                            |                                                                                                    |     |         |        |
| L                            | Jate of Birth Select Date : Calculate DOK Date of Remembers Select Date : Select Date                                                 |     |         |        |
| SI                           | ECTION - 2 : Employee Carrent Posting Details                                                                                         |     |         |        |
| c                            | 2urrent Posting Department ELEMENTARY EDUCATION × *                                                                                   |     |         |        |
|                              |                                                                                                    |     |         |        |
|                              | Select District or Office Level For Current Posting Office List                                                                       |     |         |        |
|                              | District -SELECT DISTRICT-X   Office Level -SELECT OFFICE X                                                                           |     |         |        |
|                              | Current Posting Office -SELECT- x *                                                                                                   |     |         |        |
|                              |                                                                                                    |     |         |        |
|                              | -SELECI- X V - Branch (SELECI-                                                                                                    |     |         |        |
|                              | Mode of Recruitment (-SELECT- ) # Employee Type - SELECT- V                                                                           |     |         |        |
|                              | <b>#</b>                                                                                                    |     |         |        |
| SI                           | ECTION - 3 : Establishment Where Service Book Will Be Updated                                                                         |     |         |        |
| E                            | stablishment Dept. ELEMENTARY EDUCATION x +                                                                                           |     |         |        |
|                              |                                                                                                    |     |         |        |
|                              |                                                                                                    |     | s da oc | •<br>• |
| Elementa                     | ary coucati y Manav sampada- 0 📲 Employee Code Gen <                                                                                  |     | 00:0    | 10     |

Fig (vii): New Employee Generation Code Form

# Some important points:

While filling form as shown in Fig (viii), after selecting Office Level, wait for a few seconds and let the Current Posting Office Details to load on to your form.

|                        | Select Dis | trict or Office Level For Cu | irrent Posting Office List |                          |   |
|------------------------|------------|------------------------------|----------------------------|--------------------------|---|
| District               | SHIMLA     | × •                          | Office Level               | Middle/Primary School× - |   |
| Current Posting Office | -Select-   |                              |                            | × *                      | # |
| Current Designation    | -SELECT-   | × • #                        | Branch                     | -Select-                 | • |
| Mode of Recruitment    | -SELECT-   | ▼ #                          | Employee Type              | -SELECT-                 | • |

Fig (viii): Entering Current Post Office

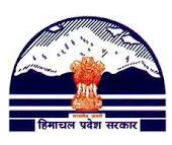

- Similarly, while filling Establishment Office Details, after filling Establishment Office Level, you have to wait for a few seconds, to let name of Establishment Offices load on to your form.
- When Establishment Office detail will load, -SELECT- label will be changed to –Select- as shown in Fig (ix) & (x)

|                                                    | Select District or                                | Office Level For Cu    | rrent Posting Office List |                        |       |
|----------------------------------------------------|---------------------------------------------------|------------------------|---------------------------|------------------------|-------|
| District                                           | SHIMLA                                            | × •                    | Office Level              | Middle/Primary School× | •     |
| Current Posting Office                             | Seepur GPS[Kusumpa                                | atti-II BEEO Offic     | e] []                     | >                      | < 🕶 🗮 |
| Current Designation                                | JBT (Contract)                                    | × • #                  | Branch                    | -Select-               | •     |
| Mode of Recruitment                                | On Contract/Tenure                                | <b>•</b> ) #           | Employee Type             | Contract               | •     |
| 1                                                  |                                                   |                        |                           |                        |       |
|                                                    | Select District o                                 | or Office Level For Fo | stabligment Office List   |                        |       |
|                                                    | Select District o                                 | or Office Level For E  | stablisment Office List   |                        |       |
| Establisment District                              | Select District of SHIMLA                         | x •                    | stablisment Office List   |                        |       |
| Establisment District<br>Establisment Office Level | Select District of<br>SHIMLA<br>Block/High School | x •                    | stablisment Office List   |                        |       |

Fig (ix): Please note (all the alphabets are Capital), –SELECT- in front of Establishment Office- this means Establishment Office detail is not loaded on to the form, so wait for a few seconds.

| District                                           | SHIMIA             | × •                     | Office Level            | Middle/Drimary S   | chool X × |
|----------------------------------------------------|--------------------|-------------------------|-------------------------|--------------------|-----------|
| District                                           | SIIIVILA           |                         | Ollice Level            | Wilddie/Filinary S | CHOOL     |
| Current Posting Office                             | Seepur GPS[Kusump  | patti-II BEEO Offi      | ce] []                  |                    | × • #     |
| Current Designation                                | /BT (Contract)     | × • ] #                 | Branch                  | -Select-           | •         |
| Mode of Recruitment                                | On Contract/Tenure | <b>▼</b> ] #            | Employee Type           | Contract           |           |
|                                                    |                    |                         |                         |                    |           |
|                                                    | Select District    | t or Office Level For I | stablisment Office List |                    |           |
|                                                    | SHIMI A            | X T                     |                         |                    |           |
| Establisment District                              | SIMULA             |                         |                         |                    |           |
| Establisment District<br>Establisment Office Level | Block/High School  | × •                     |                         |                    |           |

Fig (X): Please note (only S is Capital), -Select- in front of Establishment Office, this means data has been loaded on to the form and now you can choose Establishment Office from the list.

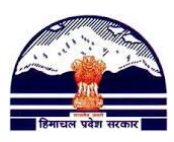

# **Step: 7**)

| After completing the form, | click on Generate Employee Code. |
|----------------------------|----------------------------------|
|----------------------------|----------------------------------|

| 🗅 Manav Sampada- User Ma 🗙 🦲                                                                                            |                   |
|----------------------------------------------------------------------------------------------------|-------------------|
| ← → C 🗋 admis.hp.nic.in/genpmis/Aspx/EmpGenerate.aspx                                                                   | ☆ 🔷 🔳             |
| Date of Birth 09/05/1987 = Calculate DOR Date of Retirement 09/05/2045 = #                                              | A                 |
| SECTION - 2 : Employee Current Posting Details                                                                          |                   |
| Current Posting Department ELEMENTARY EDUCATION × *                                                                     |                   |
| Solost Nietrist ar Office Laws Ear Purroet Resting Office List                                                          |                   |
| seed Districtor Once Even for Current Posing Once List                                                                  |                   |
| District SHIMLA × * Office Level Middle/Primary School× *                                                               |                   |
| Current Posting Office Seepur GPS[Kusumpath-II BEEO Office] []                                                          |                   |
| Current Designation JBT (Contract) × * # Branch -Select-                                                                |                   |
| Mode of Recruitment On Contract/Tenure T = Employee Type Contract T                                                     |                   |
|                                                                                                    |                   |
| SECTION - 3 : Establishment Where Service Book Will Be Updated                                                          |                   |
| Establishment Deptt. ELEMENTARY EDUCATION × *                                                                           |                   |
| Palast District or Office Laurd Fay Establishment Office List                                                           |                   |
|                                                                                                    |                   |
|                                                                                                    |                   |
| Establisment Office Level Block/High School × *                                                                         |                   |
| Establisment Office Kusumpatti-II BEEO Office[SHIMLA, DY DE (ELEM)] [पारंभिक शिक्षा उप निदेशक× ▼ ] =                    |                   |
|                                                                                                    |                   |
| E-salary Code                                                                                                    |                   |
|                                                                                                    |                   |
|                                                                                                    |                   |
| Generate Employee Code                                                                                                  |                   |
| Disclaimer: Content on this website is published and managed by Department of Personnel. Government of Himachal Pradesh | Site is           |
| 🚰 👘 🖗 🥵 🥵 🖇 🕐 PMIS Code in t/o Ed 👔 Manav Sampada- U 🔛 Employee Code Gen                                                | < Q 🙆 📆 🕄 🕸 07:06 |

Fig (xi): Complete Employee Code Generation Form

## **Step: 8**)

A new pop-up window will appear, as shown in Fig (xii) saying "Employee having Employee Code: xxxxx Created Successfully." Department of Elementary Education Himachal Pradesh, Shimla-171001

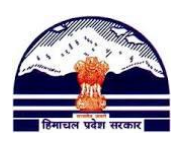

| Manav Sampada- User Mir X                                                                                        | x 6 _ 4           |
|----------------------------------------------------------------------------------------------------|-------------------|
| ← → X 🗋 admis.hp.nic.in/genpmis/Aspx/EmpGenerate.aspx                                                            | ☆ 🔶 🔘 =           |
| A Green<br>Department of ELEMENTARYE<br>Logged As: 12603- PYARE LAL, BEED<br>Initiatration > EServiceBook Matter |                   |
| User Management                                                                                                  |                   |
| Employee Generation Code     Edit Employee Detail                                                                |                   |
| (uitx solve to select your option )                                                                              |                   |
| Generate Employee Code                                                                                           |                   |
| SECTION - 1 : Employee Basic Details                                                                             |                   |
| First Name Middle Name Last Name                                                                                 |                   |
| Employee Name                                                                                                    |                   |
| Employee Name in Hindi                                                                                           |                   |
| Date of Birth 09/05/1987 = Calculate DOR Date of Retirement 09/05/2045 =                                         |                   |
| SECTION - 2 : Employes Current Ponting Details                                                                   |                   |
| Current Posting Department ELEMENTARY EDUCATION                                                                  |                   |
| Select District or Office Level For Current Postino Office List                                                  |                   |
|                                                                                                    |                   |
| Current Posting Office -Select-                                                                                  |                   |
| Current Designation                                                                                              |                   |
| Hade all Considerant Control V                                                                                   |                   |
|                                                                                                    |                   |
| 😥 🤅 🔍 🐮 🦥 PMIS Code in 1/o Ed 💿 Manay Samnada- U 😫 Employee Code Gen                                             | < Q 🍙 🛍 🕄 🕸 07.08 |

Fig (xii): Employee having Employee Code: 36985 Created Successfully.

**Step: 9**)

Please, write down this Employee Code on Manual Service Book of the respective Employee.